## WIFI:

To set Wi-Fi up: 1. On the tablet, activate the hotspot. 2. On the monitor scroll up to the network symbol at the top of the screen and press the enter key. Scroll down to temporary profile/edit. 3. Enter the hotspot information from your tablet and save. If active your network symbol will turn green.

## Common issues:

## Ensure you have selected the temporary profile that you entered the information into. Ensure the hotspot is on. Information from the tablet HAS TO MATCH, it is case sensitive.

Monitor

- 1. Use the monitor to obtain vital signs
- 2. When the call is complete go to the monitor and select "Page Two", using the quick access/soft

keys.

- 3. Select "Log" soft key.
- 4. Select "Envelope" soft key.
- 5. Select "close case" using enter button, If the monitor has been off for more than 2 minutes, select

"continue".

6. "Select Case" will be highlighted. Select enter button to view cases. Using the arrow buttons, select the case(s) you wish to upload, (up to 15 cases can be chosen). Top case is the newest case.

- 7. Once you have highlighted the case select the display/home button.
- 8. Transfer will be highlighted. Select enter button to start transfer.
- 9. Case will automatically transfer to the cloud if Wi-Fi is available.

Tablet

- 1. Log on to your EMS chart
- 2. It may take a few minutes for your upload to reach the cloud
- 3. Go to activity log screen on page 8. Select "EKG Import" from the bottom of the screen.
- 4. Click "Device" and choose the name of the monitor that your patient information is on.
- 5. Choose your vitals, EKG, ETC02, SP02 etc.
- 8. Click "Import".

## 9. Complete any missing information in these vital signs!

10. DO NOT omit information because you don't want to bother with it.

11. Multiple providers can download the same information.

12. It is critical that you verify that the correct information was downloaded.